Per tutti coloro che non hanno contratto GLS ma devono spedire in porto assegnato dovranno registrarsi sul sito GLS al seguente link :

http://www.gls-italy.com/form registrazione nuovo utente 1.asp

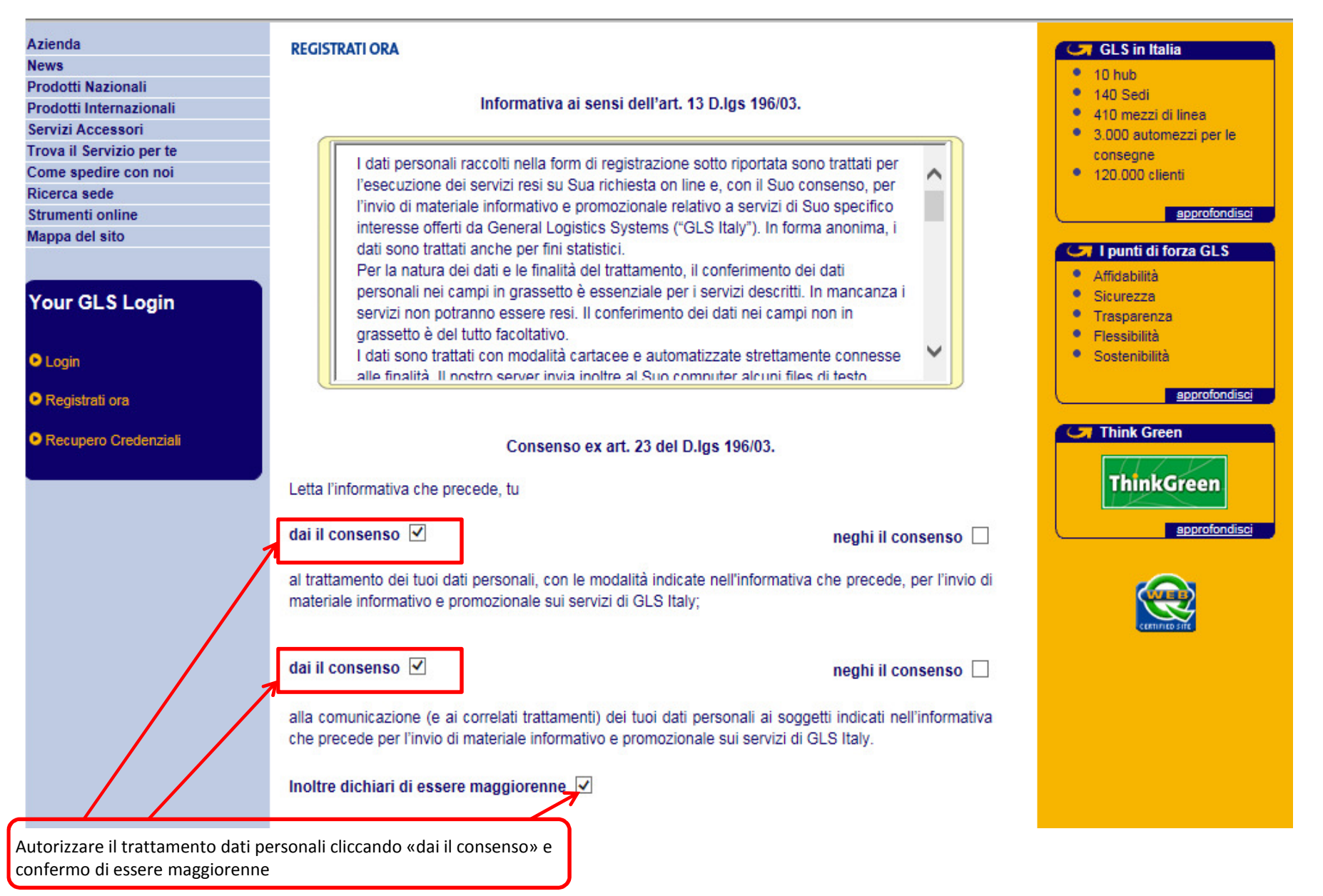

| I campi in grassetto sono obbligatori      |                                   |  |  |  |  |
|--------------------------------------------|-----------------------------------|--|--|--|--|
| Nome                                       | Cognome                           |  |  |  |  |
| GLS                                        | Vicenza                           |  |  |  |  |
| Azienda                                    |                                   |  |  |  |  |
| GLS                                        |                                   |  |  |  |  |
| Località                                   | Provincia CAP                     |  |  |  |  |
| Vicenza                                    | VI (36100                         |  |  |  |  |
| ndirizzo                                   | Numero                            |  |  |  |  |
| Viale Della Siderurgia                     | 93                                |  |  |  |  |
| Telefono                                   | Fax                               |  |  |  |  |
| 0444                                       | 0444                              |  |  |  |  |
| ndirizzo e-mail                            |                                   |  |  |  |  |
| vicenza@gls-italy.com                      |                                   |  |  |  |  |
| nserisci login                             |                                   |  |  |  |  |
| vicenza                                    |                                   |  |  |  |  |
| nserisci password                          |                                   |  |  |  |  |
| •••••                                      |                                   |  |  |  |  |
| Conferma password                          |                                   |  |  |  |  |
| •••••                                      |                                   |  |  |  |  |
|                                            |                                   |  |  |  |  |
| vuoi salvare la password per essere ricono | sciuto automaticamente in futuro? |  |  |  |  |
| Si, salva la password.                     |                                   |  |  |  |  |
|                                            |                                   |  |  |  |  |
| _                                          | CONFERMA                          |  |  |  |  |

Salvare

| <b>C</b>                                                                                     | GLS                   |                                                                         |                                            |                     |  |
|----------------------------------------------------------------------------------------------|-----------------------|-------------------------------------------------------------------------|--------------------------------------------|---------------------|--|
| Home                                                                                         | Lavora con noi        |                                                                         |                                            |                     |  |
| Azienda<br>News<br>Prodotti Naziona<br>Prodotti Internaz                                     | li<br>ionali          | REGISTRATI ORA<br>Controlla i tuoi dati e premi "Invia" per confermare. |                                            |                     |  |
| Servizi Accessor<br>Trova il Servizio<br>Come spedire co<br>Ricerca sede<br>Strumenti online | i<br>per te<br>on noi | Nome<br>GLS                                                             | Cognome<br>Vicenza                         |                     |  |
| Mappa del sito                                                                               |                       | Azienda<br>GLS<br>Città                                                 | Via<br>Viale Della Siderurgia<br>Provincia | Numero<br>93<br>Cap |  |
| GLS<br>0                                                                                     |                       | Vicenza<br>Telefono<br>0444                                             | VI<br>Fax<br>0444                          | 36100               |  |
| Logout                                                                                       |                       | Numero cellulare                                                        | Indirizzo e-mail<br>vicenza@gls-italy.com  |                     |  |
|                                                                                              |                       | glsvicenza<br>Password<br>hellas                                        |                                            |                     |  |
|                                                                                              |                       | MODIFICA                                                                |                                            | INVIA               |  |
| Confermare i dati inseriti cliccando su «Invia».                                             |                       |                                                                         |                                            |                     |  |

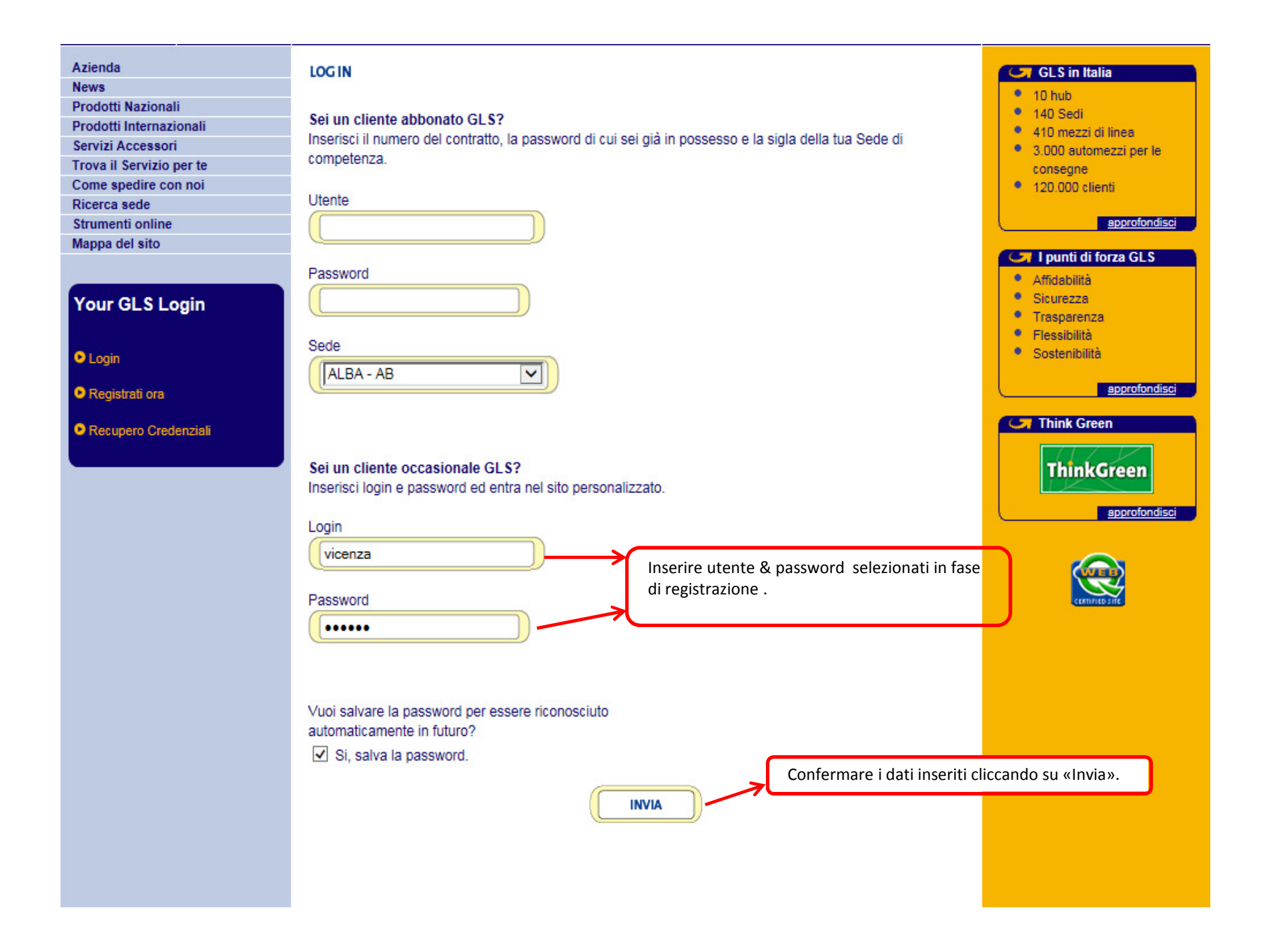

### News

Prodotti Nazionali Prodotti Internazionali Servizi Accessori Trova il Servizio per te Come spedire con noi Ricerca sede Strumenti online Mappa del sito

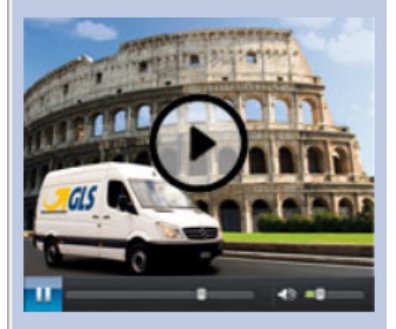

## Your GLS

Buongiorno GENERAL LOGISTICS SYSTEMS ENTERPRIS

Scheda personale

Logout

# Per info clicca qui!

all'interno di guest'area troverai importanti informazioni e comunicazioni relative alle tue spedizioni, alle tariffe a te riservate, ai tuoi dati personali d'accesso, oltre che notizie sul Gruppo GLS.

Gentile Cliente,

Trovi tutte le funzionalità a te riservate direttamente nel menu di sinistra

Continuiamo a rinnovare il nostro sito per rendere la gestione online delle tue spedizioni ancor più facile e flessibile!

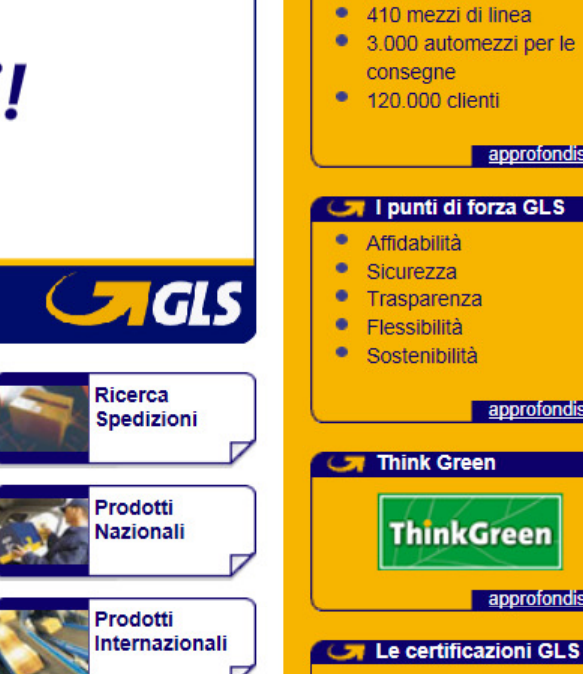

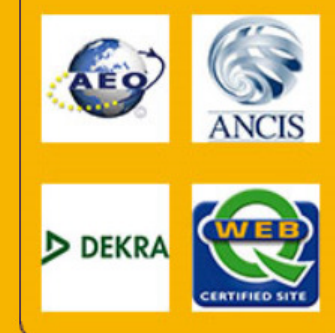

ThinkGreen

10 hub

140 Sedi

approfondisci

approfondisci

approfondisci

#### Sostenibiltà Ambientale in GLS ThinkGreen

Si può verificare la corretta registrazione se nel riguadro «Your GLS» appaiono i vostri dati.

o il programma "Think Green" GLS dimostra il proprio impegno a favore della tutela ambientale. e di concrete misure da adottare sono già state definite in tutto il gruppo GLS, al fine di ridurre nente le emissioni, utilizzare le risorse nel modo più efficiente e rispettoso possibile, ottimizzare i di raccolta differenziata dei rifiuti.

r er garantire un sistema di gestione dell'ambiente trasparente, efficace e garantito una dopo l'altra, le società del Gruppo GLS verranno certificate DEKRA, rispondendo agli standard ISO 14001. Per saperne di più clicca sul box laterale.

# RITIRI PRESSO LA VOSTRA SEDE

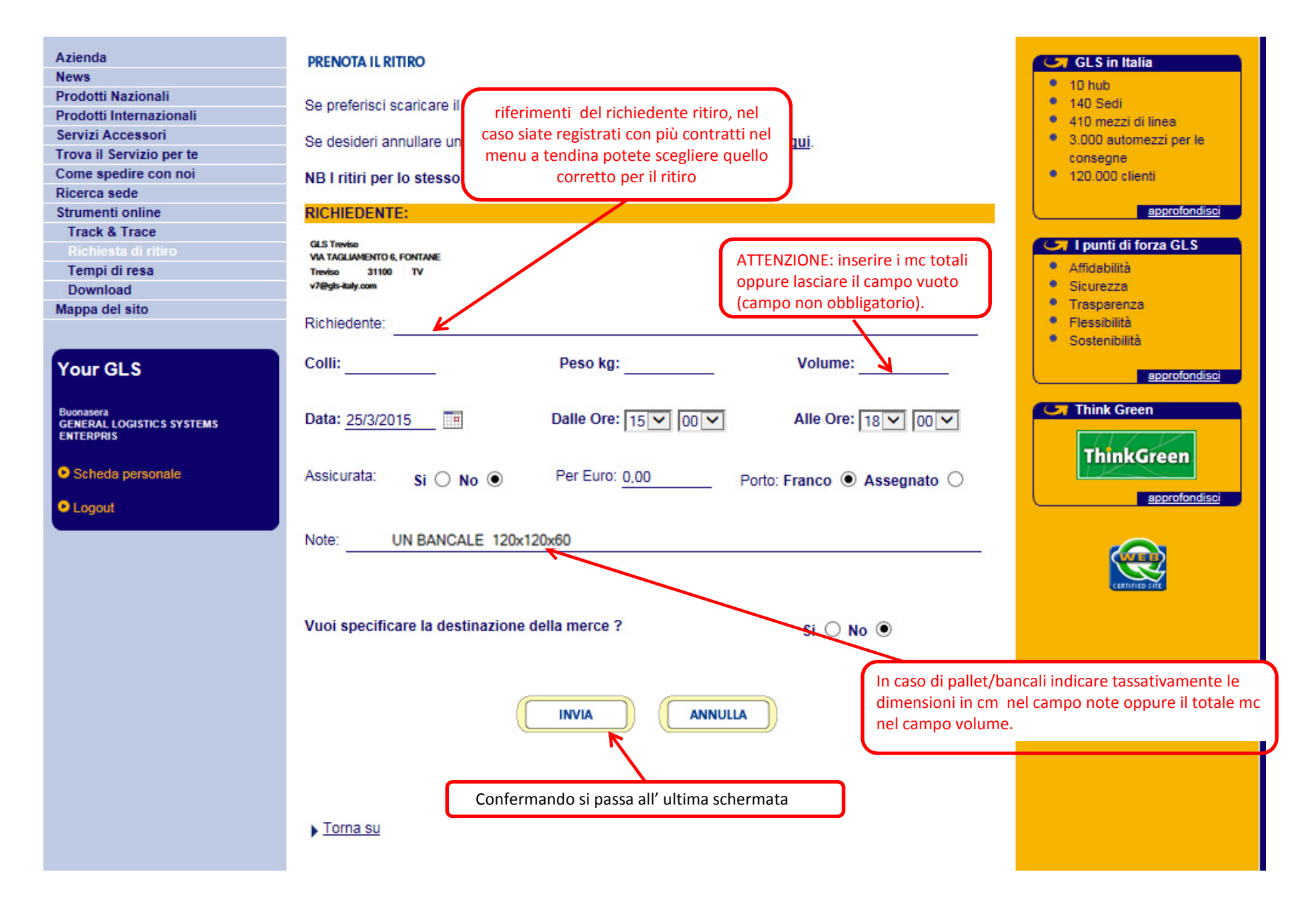

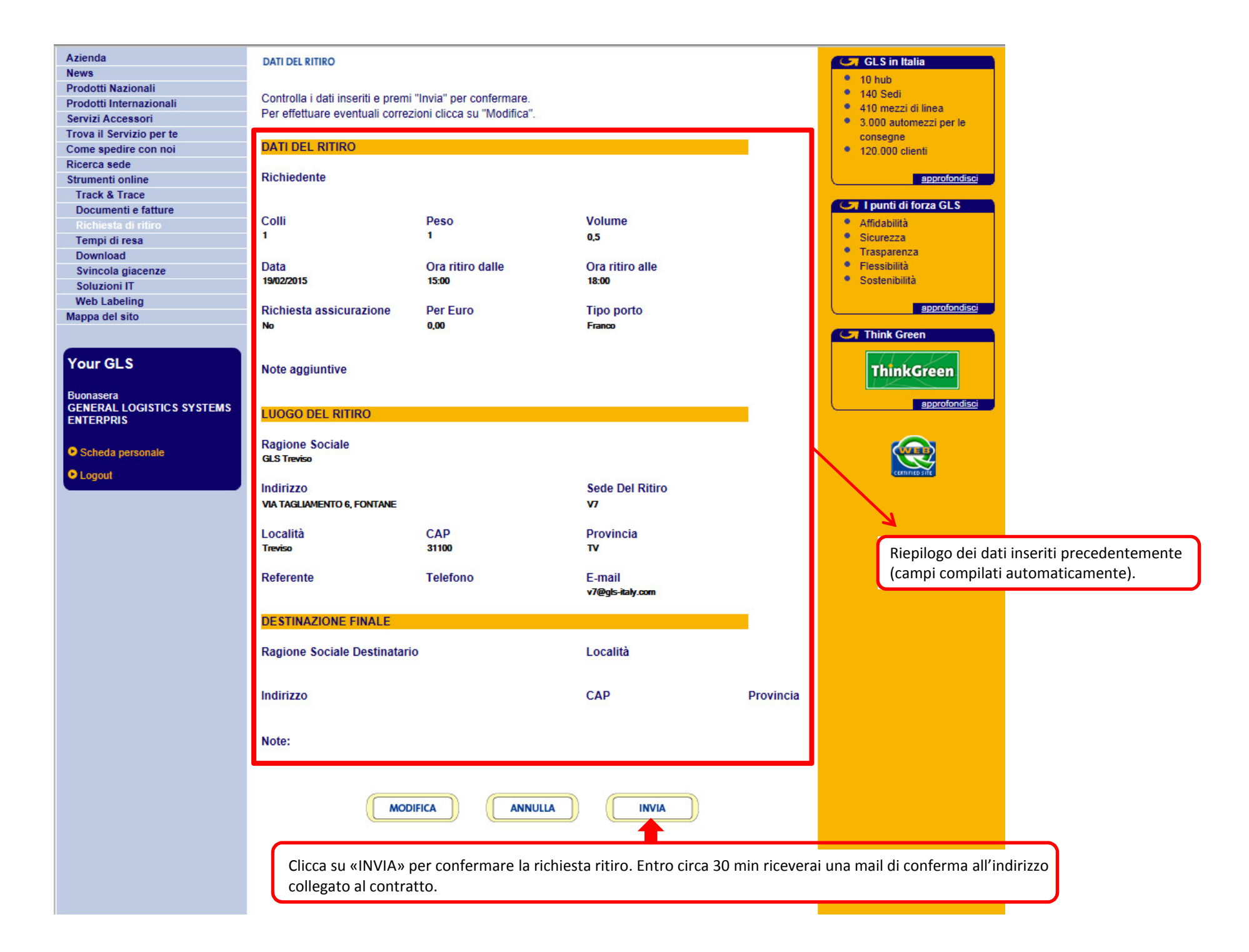